## **Creating Groups (Self-Enrollment)**

## *e*Learning

Self-enrollment groups allow you to divide your class into groups for presentations, discussions, chapter divisions, etc.

1. Navigate to the top navigation bar and go to the "Groups" tab.

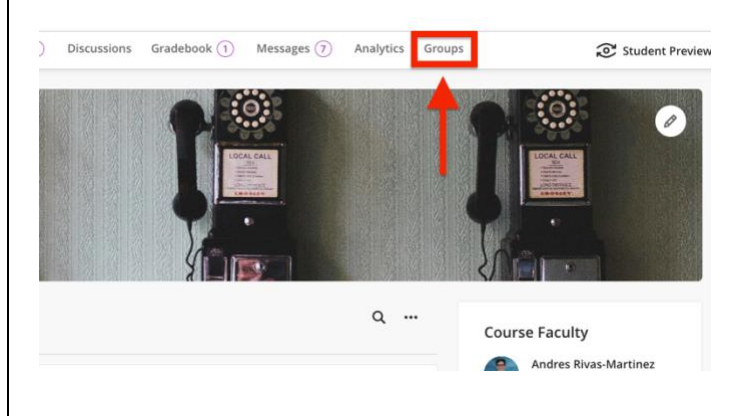

2. Click "New Group Set" to create a new group.

| ies | 3         |          |           |                  | Ourse   | Settings   |
|-----|-----------|----------|-----------|------------------|---------|------------|
| ons | Gradebook | Messages | Analytics | Groups           | Studer  | nt Previev |
|     |           |          | Ċ         | Import Group Set | New Gro | up Set     |
|     |           |          |           | Memb             | ers ‡   |            |
|     |           |          |           | 0/8              |         | ~          |

## 3. Name your group.

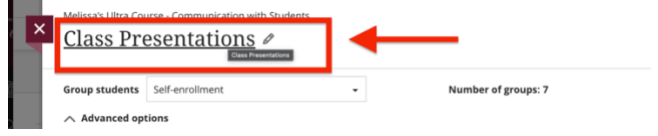

4. Then, make your group visible for students on the top right drop-down menu. Then, under the "Group Students" menu, select "Self-Enrollment."

| Group students Self-   | -enrollment | Number of groups: 3 |   |
|------------------------|-------------|---------------------|---|
| Enrollment start date  |             | Description         |   |
| mm/dd/yy               | hh:mm       | © T ¶- =            | 5 |
| Enrollment end date    |             |                     |   |
| mm/dd/yy               | hh:mm       | O                   |   |
| Maximum members p      | er group    |                     |   |
| 3                      |             |                     |   |
| Hide enrolled mem      | bers        |                     |   |
| Enter your search term |             |                     |   |

## 5. Enter your enrollment start date/time and enrollment end date/time.

| Group students Sel    | -enrollment                         | •    | Number of groups: 3 |
|-----------------------|-------------------------------------|------|---------------------|
| Advanced options      |                                     |      |                     |
| Enroliment start date |                                     |      | Description         |
| 9/4/24                | 1:04 PM                             | O    | T P - 5             |
| Enroliment end date   |                                     |      |                     |
| 9/11/24               | 1:04 PM                             | O    |                     |
| Auto-enroll memb      | ers at the end of the enrollment pe | riod |                     |
| Maximum members p     | er group                            |      |                     |
|                       |                                     |      |                     |

**Note:** You may enable the "Auto-enroll members at the end of the enrollment period" option for automatic enrollments or leave this turned off so that you can have students request to be added to a group by you.

6. Add a description for students to understand the purpose of the group set.

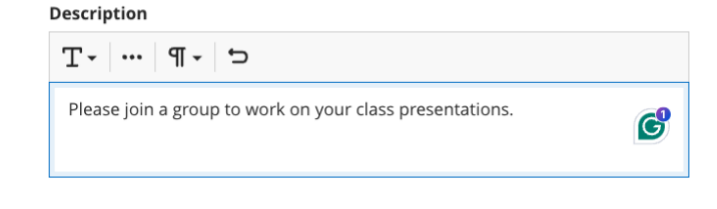

7. Change or clear the **Maximum number of members per group** that appears by default. The optional maximum must be 1 or greater. If you add or delete groups, the maximum number doesn't update.

|                                         |                       |                                  | • | Number of groups: 3                     |
|-----------------------------------------|-----------------------|----------------------------------|---|-----------------------------------------|
| ∧ Advanced o                            | ptions                |                                  |   |                                         |
| Enrollment star                         | t date                |                                  |   | Description                             |
| 9/4/24                                  | Ē                     | 4:04 PM                          | 0 | T ¶- ∽                                  |
| Enrollment end                          | date                  |                                  |   | Please join a group to work on your cla |
| 9/11/24                                 | <b></b>               | 4:04 PM                          | 0 |                                         |
| 9/11/24 <ul> <li>Auto-enroll</li> </ul> | members at the end of | 4:04 PM<br>the enrollment period | Ø |                                         |

- A) Pay attention to the maximum number of members per group and the number of groups. Example: if you lower the maximum number, some students won't be allowed to enroll in a group at the end of the enrollment period. You'll need to create new groups and enroll the students.
- B) If more groups are needed, click the "plus" icon to add groups. Example: Your class has 24 students, and you want 3 students per group. Create 8 groups to ensure that all

| ×  | Student Carlos Vallarta<br>carlosvallarta |   |                           |        |                   |
|----|-------------------------------------------|---|---------------------------|--------|-------------------|
| Cc |                                           |   | 48 🔻 items per page       |        | ↑ Back to the top |
|    |                                           |   |                           |        |                   |
| -  | <u>Team 7</u>                             | / |                           |        |                   |
|    |                                           |   | Ø Add a group description |        |                   |
|    |                                           |   |                           |        |                   |
| -  |                                           |   |                           |        | No members        |
|    |                                           |   |                           |        |                   |
|    | leam 6                                    |   |                           |        |                   |
|    |                                           |   | 🖉 Add a group description |        |                   |
|    |                                           |   |                           | Cancel | Save              |

8. Edit each group name if you want to change the default naming.

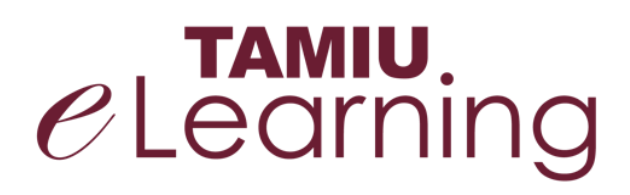

| Student Carlos Vallarta |                     |
|-------------------------|---------------------|
|                         | 48 • items per page |
| New Group 1             | ۲                   |
|                         |                     |
|                         |                     |
| New Group 2             |                     |

9. Click "Save" to save settings.

| Cance | Save |  |
|-------|------|--|
|       |      |  |

9. **(Student View):** Students will now be able to see the groups they can join and the number of students per group.

|                                                                       | Number of students |      |
|-----------------------------------------------------------------------|--------------------|------|
| tion Strategies in the Digital Era<br>I: Wed, 3:12 PM                 | 0/9                | ~    |
| tations<br>I: Wed, 4:04 PM<br>up to work on your class presentations. | 0/9                | ^    |
| 1                                                                     | 0 / 3 (max)        | Join |
| 2                                                                     | 0 / 3 (max)        | Join |
| 3                                                                     | 0 / 3 (max)        | Join |

For more support, contact the eLearning Team: Email: elearning@tamiu.edu Call: 956-326-2792 Visit: CWT 208, Monday to Friday, 8 AM to 6 PM